#### FOR COMPUTER BASED:

1. Open the email, and click on "Join Microsoft Teams Meeting"

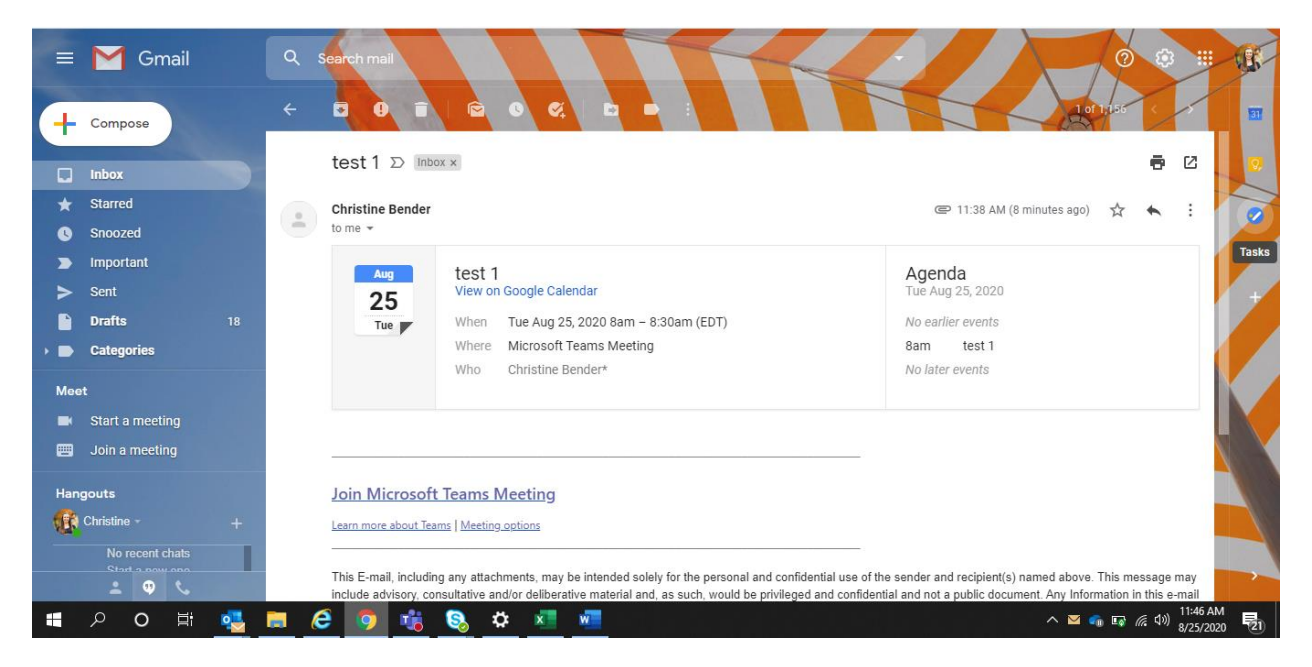

- 2. If you have the Teams app installed on your computer you will receive the top pop up. If you click "Open Microsoft Teams" it will open the application.
  - If you do not have Microsoft Teams, click "Continue on this Browser"

| $\leftarrow$ $\rightarrow$ C $\triangle$ (a teams.microsoft.com/dl/launcher/laur | ncher.html?type=meetup-join&deeplinkld=a | a6ad6505-8ee5-4cd4-87b7-ec195b71a807         | &directDI=true&msLaunch= 🟠                          | o 😳 🔼 🗯 🚯 E                                               |
|----------------------------------------------------------------------------------|------------------------------------------|----------------------------------------------|-----------------------------------------------------|-----------------------------------------------------------|
| 🗰 Apps 🗯 Apple 💈 Amazon 💙 GoodSearch - You S 🎇                                   | Open Microsoft Teams?                    |                                              | Pin It d Doodle: easy sched                         | » 🛛 🛄 Other bookmarks                                     |
|                                                                                  | https://teams.microsoft.com wants to op  | en this application.                         |                                                     |                                                           |
|                                                                                  | Always allow teams.microsoft.com to o    | pen links of this type in the associated app |                                                     |                                                           |
|                                                                                  |                                          | Open Microsoft Teams Cancel                  | I                                                   |                                                           |
|                                                                                  |                                          | Download<br>Use the deskt                    | the Windows app<br>op app for the best experience.  |                                                           |
| How do you w<br>your Teams m                                                     | vant to join<br>eeting?                  | Continue o<br>No download                    | on this browser<br>or installation required.        | >                                                         |
|                                                                                  |                                          | Open your<br>Already have i                  | • <b>Teams app</b><br>it? Go right to your meeting. |                                                           |
|                                                                                  | Privacy and Cooleies                     | Third-Party Disclosures                      |                                                     |                                                           |
| 📲 २० 🛱 💁 🔁 🧕                                                                     | 🤹 🗞 🌣 💶 🚾                                |                                              | ^ •                                                 | ■ ☞ <i>信</i> (小) 11:46 AM<br>8/25/2020 <b>11</b> :45 (AM) |

## **Consumer Access to Microsoft Teams for Telehealth**

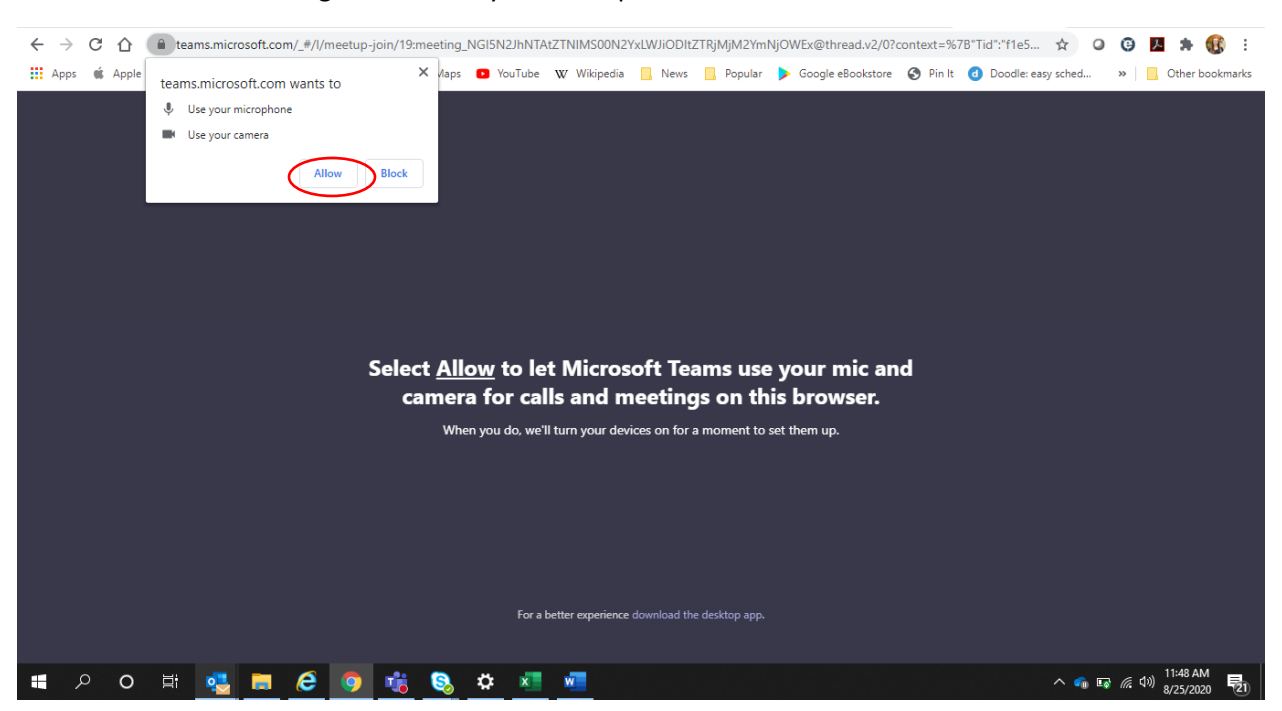

3. Select "allow" to give access to your microphone and camera

4. Enter your name where indicated and click "Join Now." Also, ensure that video and microphone toggles are lit in purple (on).

|                    | Meeting now                                                                                                    |                       |  |  |  |  |  |  |  |  |  |  |
|--------------------|----------------------------------------------------------------------------------------------------|-----------------------|--|--|--|--|--|--|--|--|--|--|
|                    | Enter name<br>Join now<br>Context of the second second |                       |  |  |  |  |  |  |  |  |  |  |
| Other join options |                                                                                                    |                       |  |  |  |  |  |  |  |  |  |  |
|                    | Audio off S Phone audio                                                                                                    |                       |  |  |  |  |  |  |  |  |  |  |
|                    | For a better experience sign in or download the desktop version                                                                                                    |                       |  |  |  |  |  |  |  |  |  |  |
| 🗯 🔎 🔿 🛱 💁 📑 🦉      | la 🕹 💆 🚾                                                                                                    | へ 🔹 🗊 🦟 切別 11:49 AM 🚦 |  |  |  |  |  |  |  |  |  |  |

### **Consumer Access to Microsoft Teams for Telehealth**

5. Wait to be added into the meeting. Also, ensure that video and microphone toggles are lit in purple (on).

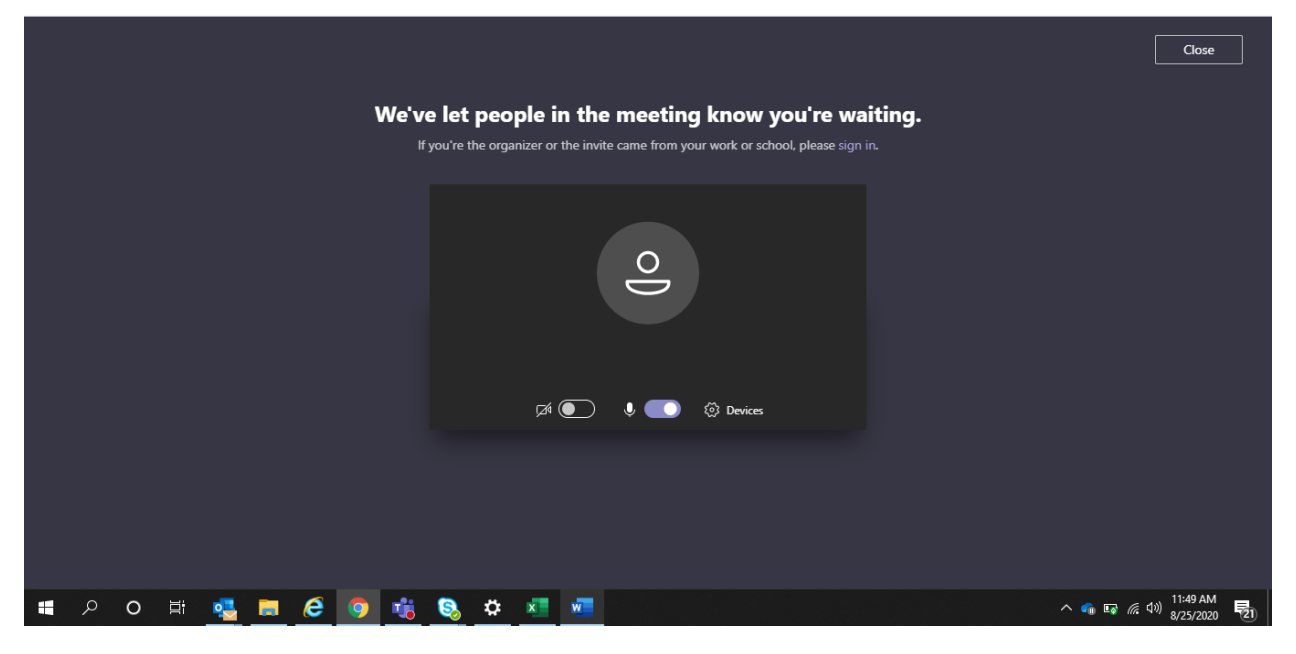

6. Once added to the meeting you will see your video.

| Christine Ben | nder ••• |    |   |   |   | 00 | 0:13 | <b>X</b> | Ø | Ţ | ••• | ₿ | Ę | පී | ~ |  |  |   |            |               |          |  |
|---------------|----------|----|---|---|---|----|------|----------|---|---|-----|---|---|----|---|--|--|---|------------|---------------|----------|--|
|               |          |    |   |   |   |    |      |          |   |   |     |   |   |    |   |  |  |   |            |               |          |  |
| م 🖿           | 0        | ₫ŧ | • | e | 0 | -  | 8    | \$       | x | w |     |   |   |    |   |  |  | ~ | - <b>6</b> | <i>偏</i> (1)) | 11:51 Al |  |

Make sure your camera and microphone are on and they look like the below (as opposed to the above images with strikes through the video and microphone icons):

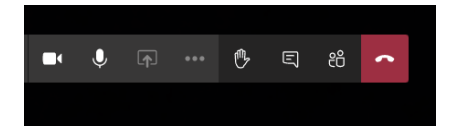

## FOR MOBILE PHONE:

1. Open the email, and click on "Join Microsoft Teams Meeting"

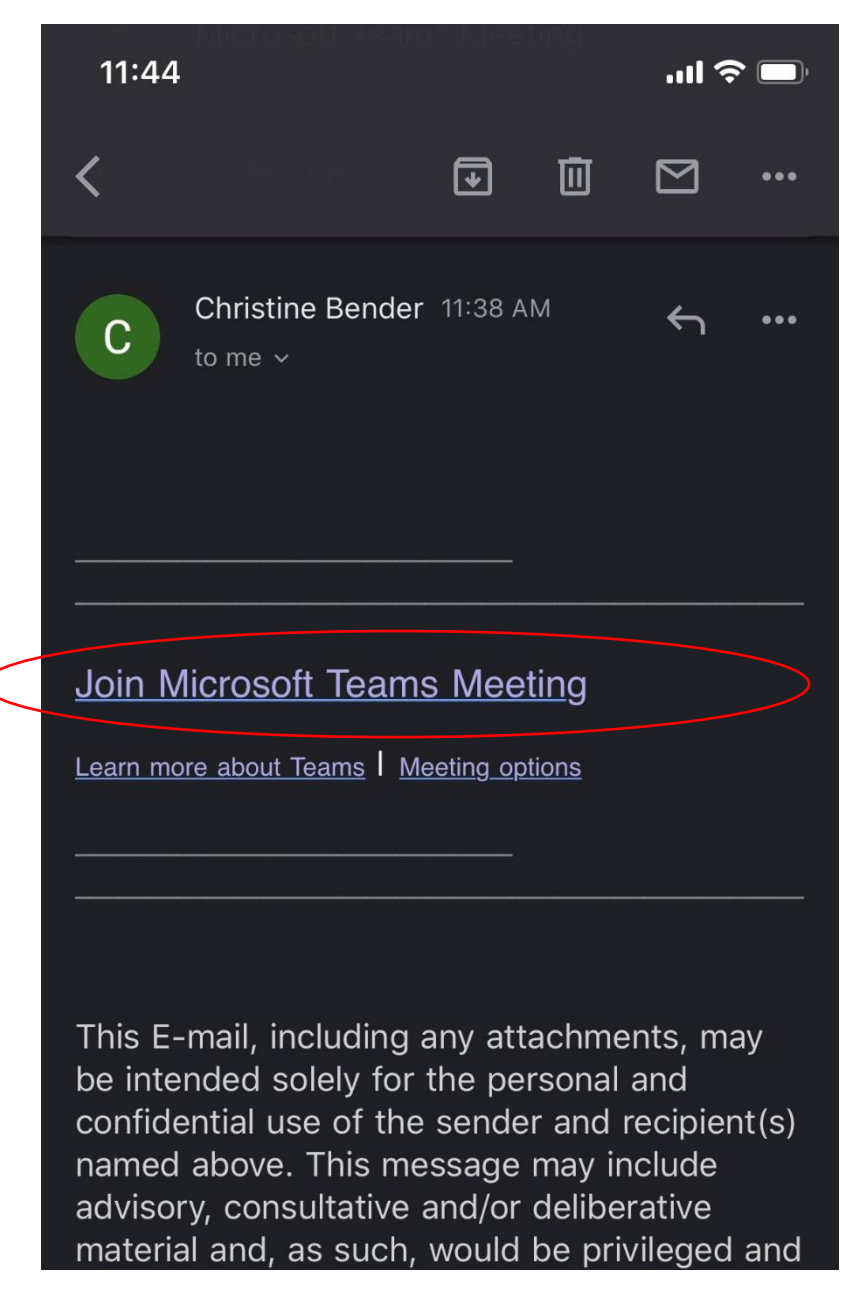

 If you do not have the application, click "Get Teams" or visit your application store to download. Visit this link to get the download link sent to you- <u>https://www.microsoft.com/en-us/microsoft-365/microsoft-teams/download-app#office-SmsEmail-ntsjwrn</u>

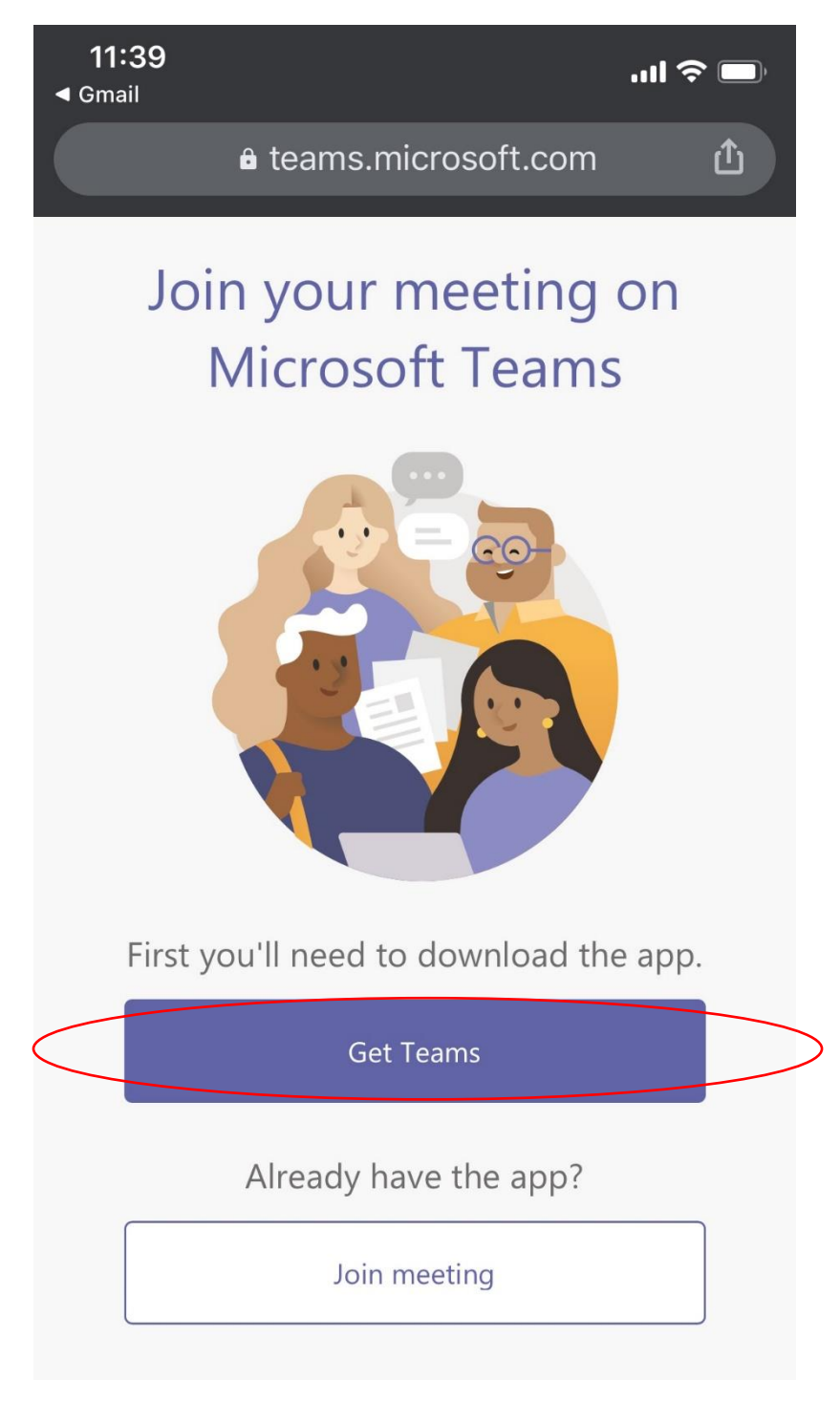

3. Click "Join as Guest"

11:40

◄ Gmail

.ul 🗢 🔲

# **Microsoft Teams**

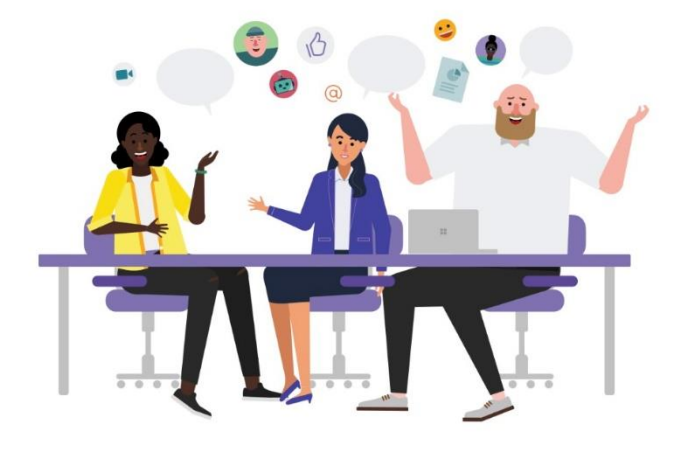

Meeting time! How would you like to join?

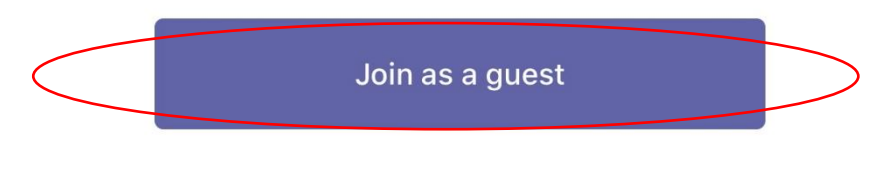

Sign in and join

## **Consumer Access to Microsoft Teams for Telehealth**

4. Type name where indicated and click "Join Meeting"

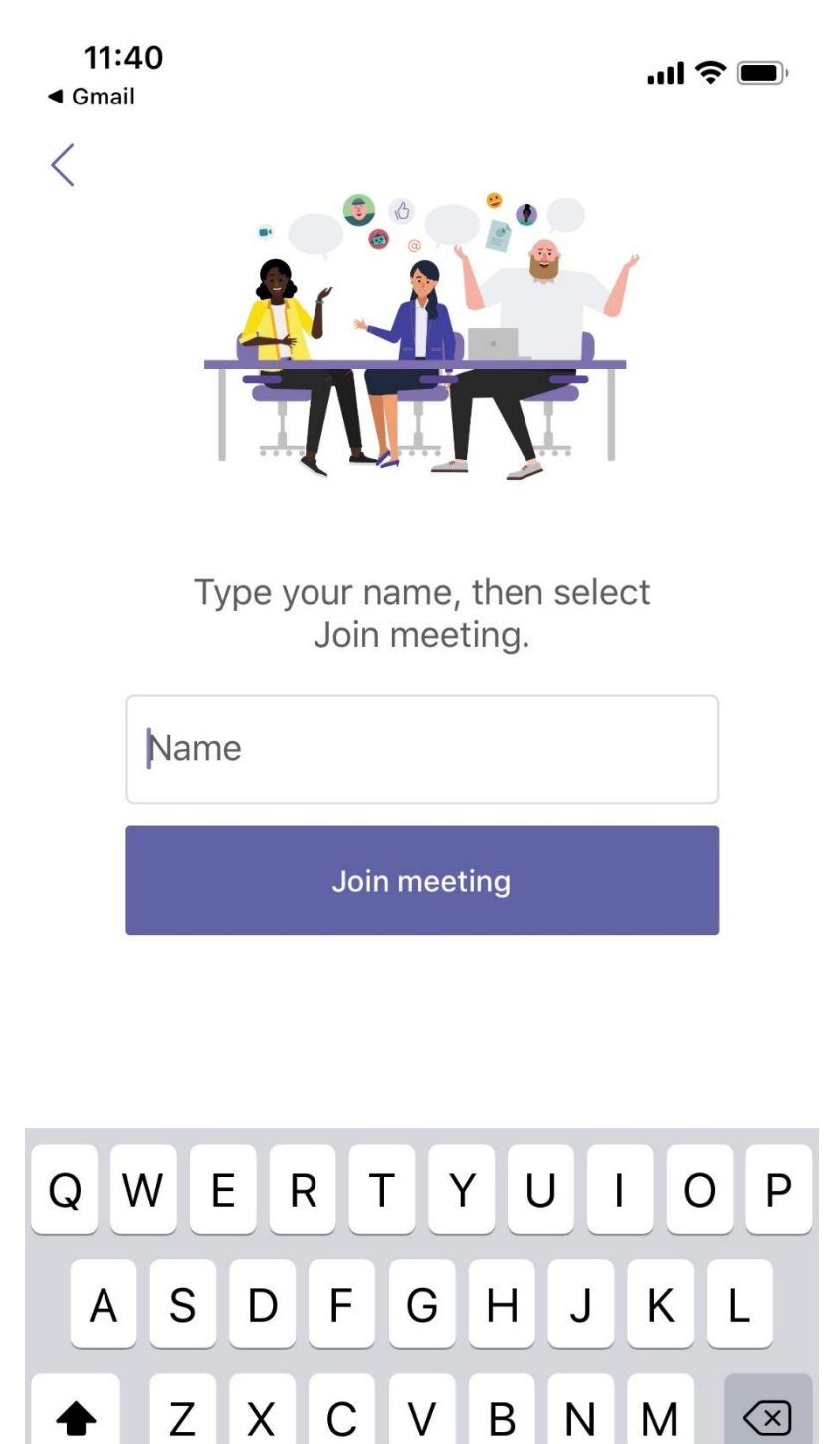

5. Wait to be added into the meeting. Also, ensure that video and microphone buttons do not have a strike through and look like the below. (Android users may only see a microphone until joining the meeting- see image 2)

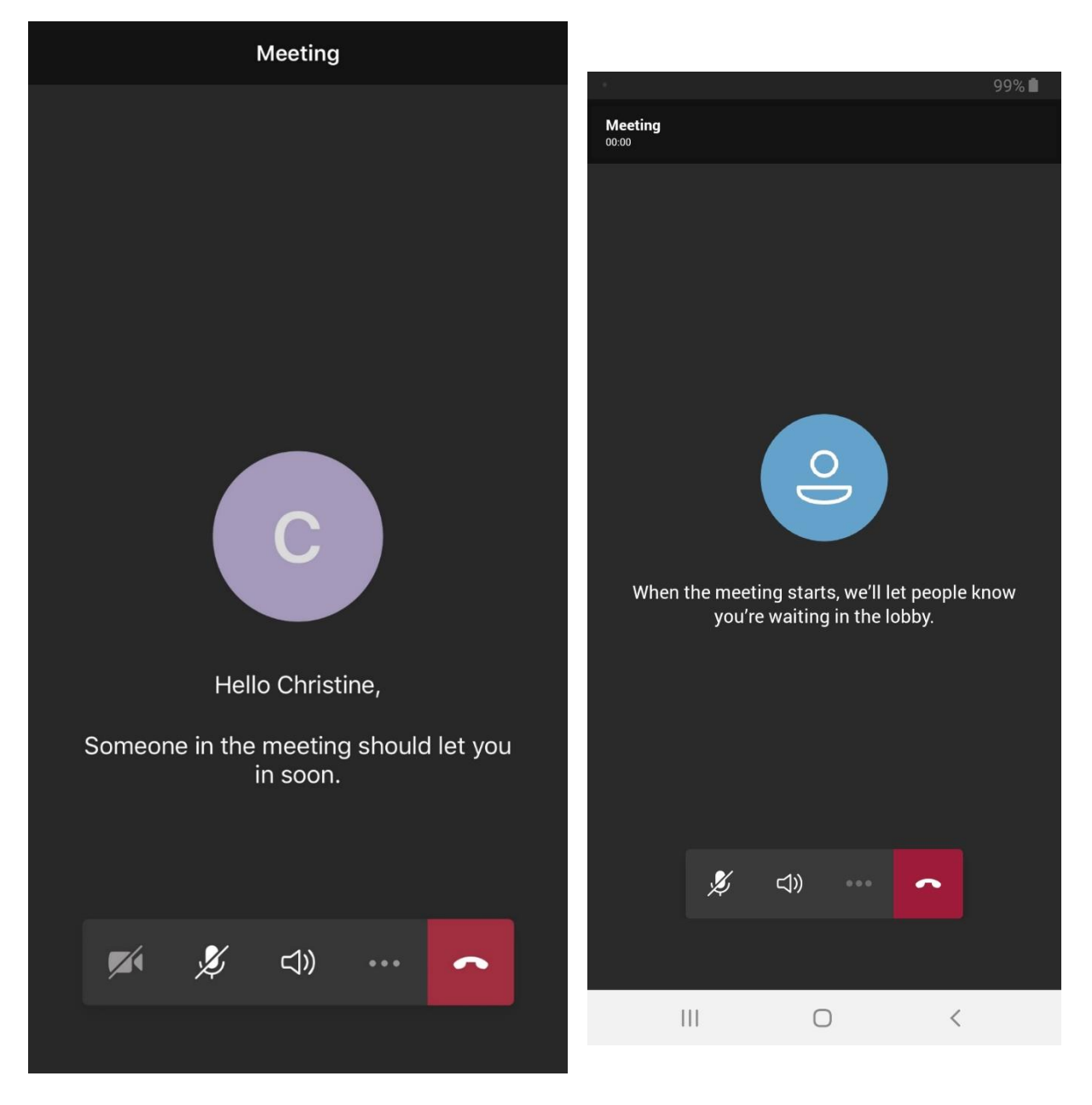